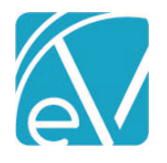

# ECHOVANTAGE RELEASE NOTES

VERSION 3.33

# **NEW FEATURES**

# **Azure SSO Authentication**

Agencies can now configure user access to EchoVantage via Azure Single Sign On (SSO). Please contact support (support@echoman.com) or your account manager for the Configuring Azure to work with EchoVantage step-by-step document. For Staff members to have access to EchoVantage via Azure SSO, the *Username* specified in the application access (This configuration is found in the Staff header) must match the user's email associated with their account in Azure.

| Configure Application Access | ×       |
|------------------------------|---------|
| TEST01 Test, Bob             | enabled |
| Username*                    |         |
| bob.test@myagency.com        |         |
| CANCEL SAVE                  |         |

Once configured, the option to sign in via Azure SSO displays the standard Windows Sign-In options on the EchoVantage login page. If a user is not configured for Azure SSO, selecting the icon in the upper-righthand corner allows logging in via Active Directory authentication.

|              |                                                                                                    | Use Active Directory Lo               |
|--------------|----------------------------------------------------------------------------------------------------|---------------------------------------|
|              | (echoVontooe                                                                                                    |                                       |
|              | Auto QA                                                                                                    |                                       |
|              |                                                                                                    |                                       |
|              | OR<br>Login with Username and Password                                                                                            |                                       |
|              |                                                                                                    |                                       |
| If Azure SSO | is configured to work with EchoVantage, simply exiting EchoV<br>ther user from gaining access. The Agency should instruct all us  | /antage is not sufficie               |
| EchoVantage  | e via Azure SSO to lock their PC (windows button + L) or other d<br>Azure SSO logs in with the authenticated Microsoft account in | evice when it is left<br>the browser. |
| unattended.  | Azure SSO logs in with the authenticated Microsoft account in                                                                     | the browser.                          |

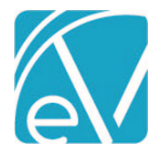

# Client List Filtering By Enrollment Location

A new Client List Filter Type, *Enrollment Location*, is available in *Configuration* > *Staff/Users* > *Client List Filters*. When selected, a *Linked Locations* multi-select field becomes available and is populated with the core *Location Component* code values\* allowing a Client List Filter to limit Clients to one or more Enrollment Locations as defined in *Clients* > *Enrollments*.

| Heather Sherwood                                   |
|----------------------------------------------------|
| Filter Type                                        |
| O No filter                                        |
| O Enrollment Staff                                 |
| Enrollment Location                                |
| O Enrollment Program                               |
| O Episode Staff                                    |
| Linked Locations                                   |
| × HOME: Client's Home     × COMM: Community Center |
| CANCEL SAVE                                        |

| The Enrollment Location<br>option only works with the Echo<br>Core Location Component in<br>Configuration > Services/Payers > | Location<br>Component Label<br>POS |                               |       |     |
|----------------------------------------------------------------------------------------------------|------------------------------------|-------------------------------|-------|-----|
| relabeled as shown in the image                                                                                               | Code                               | Description                   | Start | End |
| to the right. This new option does<br>not work with any other                                                                 | 03                                 | School                        |       |     |
| Component (core or additional),                                                                                               | 04                                 | Homeless Shelter              |       |     |
|                                                                                                    | 09                                 | Prison Correctional Facility: |       |     |

#### Client List Filtering Applied to Reports Opened from Form DesignEHR Forms

Building on the ability to apply Client List Filters to reports included in version 3.32, a method to apply the Client List Filter to reports opened from Form DesignEHR forms is available with this release. The ssrsURL must be updated to use the Report URL that contains the user id parameter for the linked report(s) in each form, and then edited to include the following parameter, <pourUserIdParameterName>={appUserId}. For most core reports, the User Id Parameter is userId – the User Id Parameter for Custom Reports may differ.

For example, the following URL is for the Client List Report from an EV testing environment.

https://evreports.echoehr.com/ReportServer/Pages/ReportViewer.aspx?%2FECHO\_DEV%2FEchoVa[...]STABLE\_BILLING& userId=201902060812140705301B3213D674948B7E

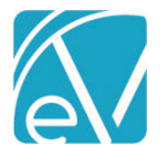

January 28, 2022

In Form DesignEHR, copy this URL into the Caption for the ssrsURL Label associated with the Report Link button and update the User ID Parameter. The updated example is shown below.

https://evreports.echoehr.com/ReportServer/Pages/ReportViewer.aspx?%2FECHO\_DEV%2FEchoVa[...]STABLE\_BILLING& userId={appUserId}

After saving the form URL changes, when the report is launched from the form, the new parameter passes the appUserId of the current user and any Client List Filter restrictions are applied to the report.

#### IMPROVEMENTS

#### Service Definition and Rates Management

Further improvements to Service Definition and Rates management are included in this release. In *Configuration > Services/Payers > Service Definitions > Rates,* a check was added to prevent the deletion of the last Default Rate for a Service Definition if there is an existing Payer Rate Override. The Rates screen was also updated to display existing Payer Rate Overrides for the currently selected Service Definition in the left-hand column with an option to *ADD* a Payer Rate Override. Once a Payer Rate Override exists and is the currently selected Rate, there is an option to Copy that Payer Rate Override to Other Payers.

For example, the Rates screen of a new Service Definition indicates that No rates currently exist for this Service Definition.

| Speech Therap          | у               | с              |         | •         |               |  |
|------------------------|-----------------|----------------|---------|-----------|---------------|--|
| Service Code<br>SPEECH | Billable<br>Yes | СРТ            |         | HCPCS     | Bundled<br>No |  |
| PROFILE COMPO          | NENTS RATES PRO | OGRESS NOTES   |         |           |               |  |
|                        | No rates cu     | urrently exist | for thi | s Service | Definition    |  |
|                        |                 | + ADI          | D RATE  |           |               |  |

When the blue +ADD RATE is selected, the New Charge Calculation fields for the Service Definition Default Rates display, and the Payer Override column is now visible on the left.

| Speech Therapy                      | Q                       | D          | •            |                                                                                    |
|-------------------------------------|-------------------------|------------|--------------|------------------------------------------------------------------------------------|
| Service Code Billable<br>SPEECH Yes | СРТ                     |            | HCPCS        | Bundled 🗸 🗸                                                                        |
| PROFILE COMPONENTS RATES PRO        | GRESS NOTES             |            |              |                                                                                    |
| ADD PAYER RATE OVERRIDE             | Default Rates           |            |              | NEW VERSION $\!\!\!\!\!\!\!\!\!\!\!\!\!\!\!\!\!\!\!\!\!\!\!\!\!\!\!\!\!\!\!\!\!\!$ |
|                                     | New Charge Calcu        | lation     |              |                                                                                    |
|                                     | Calculations            | the set of |              |                                                                                    |
|                                     | Start typing to search. |            | Ŧ            |                                                                                    |
|                                     | Start Date 🚺            | End [      | Date 🖬       | ,                                                                                  |
| No Payer Rate Overrides             | Minimum Minutes         | Мах        | imum Minutes |                                                                                    |
| have been configured                | Unit Calculation *      |            |              |                                                                                    |
|                                     | Start typing to search. |            | Ŧ            |                                                                                    |
|                                     | Rates                   |            |              |                                                                                    |
|                                     | Base Rate *             |            |              |                                                                                    |

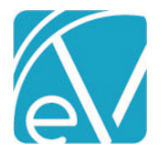

#### January 28, 2022

Once the Service Definition Default Rate is entered and saved, the option to + ADD PAYER RATE OVERRIDE is enabled.

| Speech Therap                            | у                          |                             | ۹ 🗖 | •     |               |   |
|------------------------------------------|----------------------------|-----------------------------|-----|-------|---------------|---|
| Service Code<br>SPEECH<br>PROFILE COMPON | Billable<br><sub>Yes</sub> | CPT<br>92507<br>GRESS NOTES |     | HCPCS | Bundled<br>No | ~ |
| O ADD PAYER RAT                          |                            | Default Rates               |     |       | NEW VERSION   | • |

Select the + ADD PAYER RATE OVERRIDE button to open the New Payer Rate Override modal and select the desired Payer from the drop-down list. An Override Rate is created for a single Payer.

| New Payer Rate Override | ×   |  |
|-------------------------|-----|--|
| Payer *                 |     |  |
| NHMDCD - NH Medicaid    | × • |  |
| CANCEL CONTINUE         |     |  |

When the *CONTINUE* button is selected, a *New Charge Calculation* screen displays for the selected Payer and contains all the values from the Default Service Definition. The Payer Name and Code is displayed above the blue *New Charge Calculation* banner.

| Speech Therapy         |                 | ۹ D                                                 | 0              |               |          |
|------------------------|-----------------|-----------------------------------------------------|----------------|---------------|----------|
| Service Code<br>SPEECH | Billable<br>Yes | <b>CPT</b><br>92507                                 | HCPCS          | Bundled<br>No | ^        |
| Group<br>No            | Add-on<br>No    | Direct Fee<br>No                                    | Per Diem<br>No |               |          |
| PROFILE COMPONEN       | TS RATES PRO    | OGRESS NOTES                                        |                |               |          |
| ADD PAYER RATE OV      | ERRIDE          | NH Medicaid (NHMDCD)                                |                |               | <i>v</i> |
|                        |                 | New Charge Calculation                              |                |               | Â        |
|                        |                 | Calculations<br>Charge Calculation Method *<br>Unit | × <del>-</del> |               |          |

You can now edit and save Payer specific Rate information for the indicated Payer. When the New Charge Calculation information is saved, the left-hand column is updated with cards for *Default Rates* and each Payer Rate Override. The vertical orange line indicates the currently displayed rate. If a Payer Rate Override is selected, the Payer Name and Code is displayed in the blue banner.

| PROFILE COMPONENTS RATES PR | OGRESS NOTES                |                          |
|-----------------------------|-----------------------------|--------------------------|
| • ADD PAYER RATE OVERRIDE   | NH Medicaid (NHMDCD)        | New version $\checkmark$ |
| Default Rates 🔶             | Calculations                |                          |
| PAYER RATE OVERRIDES        | Charge Calculation Method * |                          |
| NH Medicaid (NHMDCD)        | Flat Rate × 👻               |                          |
| L                           | Start Date                  |                          |

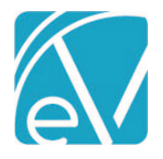

Once a Payer Rate Override exists and is selected for the Service Definition, the blue *COPY RATE TO OTHER PAYERS* button is visible to the left of *DELETE*. This copy button allows the currently selected Payer Rate Override for the selected Service Definition to be copied to one or **more** Payers.

| Speech Therapy         |                        | Q [                       | ō 🔮                    |                     |          |
|------------------------|------------------------|---------------------------|------------------------|---------------------|----------|
| Service Code<br>SPEECH | <b>Billable</b><br>Yes | <b>CPT</b><br>92507       | HCPCS                  | Bundled<br>No       | ^        |
| <b>Group</b><br>No     | <b>Add-on</b><br>No    | Direct Fee<br>No          | <b>Per Diem</b><br>No  |                     |          |
| PROFILE COMPONENT      | S RATES PRO            | GRESS NOTES               |                        |                     |          |
| C ADD PAYER RATE OVI   | ERRIDE                 | NH Medicaid (NHMDC        | DI                     | NEW VE              | rsion 🗸  |
| Default Rates          | *                      | Requires Authorizati      | on                     |                     | <b>^</b> |
| PAYER RATE OVERRIDES   |                        | Unit Calculation *        |                        |                     |          |
| NH Medicaid (NHMDC     | D)                     | Fixed Unit                | × •                    |                     |          |
|                        |                        | Units Billed *            |                        |                     |          |
|                        |                        | 1                         |                        |                     |          |
|                        |                        |                           |                        |                     |          |
|                        |                        | Rates                     |                        |                     |          |
|                        |                        | Service Definition Base R | ate                    |                     |          |
|                        |                        | \$ 35.00                  |                        |                     |          |
|                        |                        |                           |                        |                     |          |
|                        |                        | Payer                     | Rates *                |                     |          |
|                        |                        | Credential                | Base Rate * Expecte    | d Rate * Start Date | End Dat  |
|                        |                        | Credentials •             | \$ 55.00 \$ 55.00      | 01/01/2022          |          |
|                        |                        | + ADD PAYER RATE          |                        |                     |          |
|                        |                        | 4                         |                        |                     | +        |
| -                      |                        | COPY RATE TO OTHER        | PAYERS <b>Î</b> DELETE | CANCEL              | SAVE     |

This copy button has the same functionality as the COPY RATE TO OTHER PAYERS button found in Configuration > Payers > Rates. When selected, the Copy Payer Rate Override screen displays, and one or more Payers can be selected in the Copy to Payers drop-down.

| Copy Payer Rate Override    | ×   |
|-----------------------------|-----|
| Copy to Payers *            |     |
| × CI - Cardinal Innovations |     |
| × HA - Health Alliance      | × - |
| × MOL - Molina Healthcare   |     |
| CANCEL SAVE                 |     |

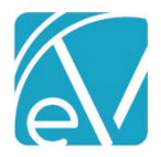

#### January 28, 2022

After SAVE is selected, the Rate is copied to the selected Payers and a card for each Payer displays in the PAYER RATE OVERRIDES column.

| PROFILE COMPONENTS RATES PRO | DGRESS NOTES                                                      |                                                                                       |  |  |  |
|------------------------------|-------------------------------------------------------------------|---------------------------------------------------------------------------------------|--|--|--|
| ADD PAYER RATE OVERRIDE      | NH Medicaid (NHMDCD)                                              | New version $ \!\!\!\!\!\!\!\!\!\!\!\!\!\!\!\!\!\!\!\!\!\!\!\!\!\!\!\!\!\!\!\!\!\!\!$ |  |  |  |
| Default Rates 🔶 🛧            | Calculations                                                      |                                                                                       |  |  |  |
| PAYER RATE OVERRIDES         | Charge Calculation Method *                                       |                                                                                       |  |  |  |
| Cardinal Innovations (CI)    | Flat Rate X 👻                                                     |                                                                                       |  |  |  |
| Health Alliance (HA)         | Start Date         End Date           01/01/2022         End Date |                                                                                       |  |  |  |
| Molina Healthcare (MOL)      | Minimum Minutes Maximum Minutes                                   |                                                                                       |  |  |  |
| NH Medicaid (NHMDCD)         | Requires Authorization                                            |                                                                                       |  |  |  |
|                              | Report as 1 Unit                                                  |                                                                                       |  |  |  |

Now that one or more Payer Rate Overrides exist, the *DELETE* button is disabled when there is only a single version of the Service Definition Default Rate. Hovering over the help icon displays the following message.

| Rounding Ru | ile *                                                          |        |      |
|-------------|----------------------------------------------------------------|--------|------|
| Round Up    | Cannot delete Base Rate because of existing<br>Payer Overrides |        | •    |
| DELETE      | 0                                                              | CANCEL | SAVE |

#### **Client Address Option Added to DrFirst Configuration**

In *Configuration > Setup > Third Party Integration > DRFIRST* a new **Exclude Client Address Types** configuration field is available which allows the agency to specify the address type or types that will NOT send to DrFirst during the data sync. If no address types are specified, the current behavior of sending the active address with the most recent StartDate is maintained.

| Diffist Configuration                                                                                |                                                         |                                            |
|----------------------------------------------------------------------------------------------------|---------------------------------------------------------|--------------------------------------------|
| Vendor Name *                                                                                        | Vendor Password *                                       | Secret Key *                               |
|                                                                                                    |                                                         |                                            |
| Practice Name *                                                                                      | Practice User Name *                                    | Application *                              |
| Echo Group                                                                                           |                                                         | Echo                                       |
| Version *                                                                                            | Station *                                               |                                            |
| 1                                                                                                    | A                                                       |                                            |
| Upload URL *                                                                                         |                                                         |                                            |
| https://engine                                                                                       |                                                         |                                            |
| Download URL *                                                                                       |                                                         |                                            |
| https://update                                                                                       |                                                         |                                            |
| Portal URL *                                                                                         |                                                         |                                            |
| https://web                                                                                          |                                                         |                                            |
| Select any client address types t<br>most recently updated active ac<br>Exclude Client Address Types | hat should not be sent to DrFii<br>ldress will be sent. | rst. If no address types are provided, the |
|                                                                                                    | ons                                                     |                                            |
| Data synchronization optic                                                                           |                                                         |                                            |
| Data synchronization optic<br>Polling Interval (in seconds) *                                        | Batch Size *                                            |                                            |

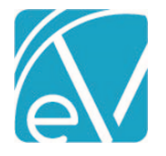

#### Staff Schedules

Updates were applied to Staff Schedules in *Configuration > Staff/Users* to be less restrictive when editing existing Staff Schedules. The schedule for the current day can be set or modified, and the Start and End Dates are now configurable when editing so changes are applied to a specific range of dates instead of over-writing all of the existing schedule. Updates to Staff Schedule in the past are still disallowed, and just as before, when setting a Staff Schedule the End Date cannot be more than one year from the current date.

For example, Joe Staffer has the following schedule set for the first quarter of 2022.

|            |                                                |                                          |                  |                 |                                          |                          | _                                 |                                        |                       |
|------------|------------------------------------------------|------------------------------------------|------------------|-----------------|------------------------------------------|--------------------------|-----------------------------------|----------------------------------------|-----------------------|
| ×   JS12   | 23 Staffer, Joe                                |                                          |                  |                 | ×                                        | · •                      | +                                 | • SET SCHEE                            | DULE                  |
|            | Week                                           |                                          | 17 Jan 20        | 022 – 23 Jan    | 2022                                     |                          | Today                             |                                        |                       |
| I AM       | Mon, January 17                                | Tue, January 18                          | Wed, January 19  | Thu, January 20 | Fri, January 21                          | Sat,                     | January 22                        | Sun, Janua                             | iry 23                |
| 0 AM J     | 7 <b>:00 AM - 11:00</b><br>S123 Staffer,<br>oe | 7:00 AM - 11:00<br>JS123 Staffer,<br>Joe |                  |                 | 7:00 AM - 12:00<br>JS123 Staffer,<br>Joe |                          |                                   |                                        |                       |
| AM         |                                                |                                          |                  |                 |                                          | 8:00<br>JS12             | <b>) AM - 4:00</b><br>23 Staffer, |                                        |                       |
| 00 AM      |                                                |                                          |                  |                 |                                          |                          |                                   |                                        |                       |
| 00 AM      |                                                |                                          |                  |                 |                                          |                          |                                   | <b>10:00 AM</b> -<br>JS123 Staf<br>Joe | - <b>6:00</b><br>fer, |
| 00 AM      |                                                |                                          |                  |                 |                                          |                          |                                   |                                        |                       |
| 00 PM      |                                                |                                          |                  |                 |                                          |                          |                                   |                                        |                       |
| 00 PM      |                                                |                                          |                  |                 | 1:01 PM - 5:00<br>JS123 Staffer,         |                          |                                   |                                        |                       |
| 00 PM      |                                                |                                          |                  |                 | Joe                                      |                          |                                   |                                        |                       |
| 0 PM       |                                                |                                          |                  |                 |                                          |                          |                                   |                                        |                       |
| 0 PM       |                                                |                                          |                  |                 |                                          |                          |                                   |                                        |                       |
| 00 PM      |                                                |                                          |                  |                 |                                          |                          |                                   | -                                      |                       |
| on th      |                                                | SCHEDULE b                               | utton is select  | ad the Set Se   | hadulas scroo                            | an one                   | ons for th                        | e current                              |                       |
| m. Va      | alues for the                                  | Start Date ar                            | nd End Date fie  | elds are now    | required.                                | enope                    |                                   | e current                              | ly selec              |
| t Sched    | ules                                           |                                          |                  |                 |                                          |                          |                                   |                                        |                       |
| taff or Te | eam *                                          |                                          |                  |                 |                                          |                          |                                   |                                        |                       |
| × JS123 9  | Staffer, Joe                                   |                                          |                  |                 | × •                                      | Start Da                 | ate * 🔳                           | End Date                               | * [                   |
| ld vali    | dations pre                                    | vent entry of a                          | a date that is b | efore the cu    | rent date.                               |                          |                                   |                                        |                       |
| t Schedu   | iles                                           |                                          |                  |                 |                                          |                          |                                   |                                        |                       |
| aff or Te  | am *                                           |                                          |                  |                 | S                                        | itart Dat                | :e *                              | End Date                               | *                     |
| × JS123 S  | taffer, Joe                                    |                                          |                  |                 | × -                                      | )1/13/20                 | )22                               | 01/31/20                               | )22 [                 |
|            |                                                |                                          |                  |                 | Y                                        | ou cannot<br>chedules fo | or days in the                    |                                        |                       |

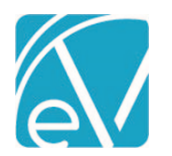

| Set Schedules        |                  |                             |                 |                                   |                                  |                                |               |                                   | >           |
|----------------------|------------------|-----------------------------|-----------------|-----------------------------------|----------------------------------|--------------------------------|---------------|-----------------------------------|-------------|
| Staff or Team *      |                  |                             |                 |                                   | S                                | tart Date *                    |               | End Date *                        |             |
| × JS123 Staffer, Joe |                  |                             |                 |                                   | × 🔻 0                            | 1/17/2022                      |               | 01/17/2022                        |             |
| Monday               | Start *          | End *                       | Staff Schedule  | Category                          | POS                              |                                |               |                                   |             |
| violiday             | 12:00 AM         | 11:59 PM                    | HOL: Holiday    | Offices Closed $\times$ $\bullet$ | Start typin                      | g to search                    |               | -                                 |             |
|                      | + ADD            |                             |                 |                                   |                                  |                                |               |                                   |             |
| ie single day cha    | ange no lon      | ger replaces t              | he remainder o  | of the existing sche              | edule.                           |                                |               |                                   |             |
| Staff Sch            | edules<br>r, Joe |                             |                 |                                   | 2                                | < -                            | 6             | SET SCHED                         | ULE         |
| We                   | ek               |                             | 17 Jan 20       | 022 – 23 Jan 2                    | 2022                             | Тос                            | lay           |                                   |             |
| Mon, Jan             | uary 17 Tu       | e, January 18               | Wed, January 19 | Thu, January 20                   | Fri, January 21                  | Sat, Janua                     | ary 22        | Sun, Januar                       | y 23        |
| :00 AM               | 7:0<br>JS1       | 0 AM - 11:00<br>23 Staffer, |                 |                                   | 7:00 AM - 12:0<br>JS123 Staffer, | 0                              |               |                                   |             |
| :00 AM               | Joe              |                             |                 |                                   | Joe                              | 8:00 AM -<br>JS123 Stat<br>Joe | 4:00<br>ffer, |                                   |             |
| 00 AM                |                  |                             |                 |                                   |                                  |                                |               |                                   |             |
| ):00 AM              |                  |                             |                 |                                   |                                  |                                |               | 10:00 AM -<br>JS123 Staffe<br>Joe | 6:00<br>¥r, |
| :00 AM               |                  |                             |                 |                                   |                                  |                                |               |                                   |             |
| 2:00 PM              |                  |                             |                 |                                   |                                  |                                |               |                                   |             |
| :00 PM               |                  |                             |                 |                                   | 1:01 PM - 5:00                   | )                              |               |                                   |             |
|                      |                  |                             |                 |                                   | Joe                              |                                |               |                                   |             |
| :00 PM               |                  |                             |                 |                                   |                                  |                                |               |                                   |             |
| 00 PM                |                  |                             |                 |                                   |                                  |                                |               |                                   |             |
|                      |                  |                             |                 |                                   |                                  |                                |               |                                   |             |
| :00 PM               |                  |                             |                 |                                   |                                  |                                |               |                                   |             |
| :00 PM               |                  |                             |                 |                                   |                                  |                                |               |                                   |             |

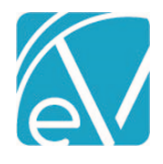

January 28, 2022

# REPORTS

### **Updated Reports**

#### The following reports were updated.

#### Administration

*Staff Productivity Report* – The Staff Productivity Report was updated to report values in the hours columns (*Billable Hours, Non-Billable Hours,* and *Total Hours*) to the hundredth of an hour, for example, 1.23.

*Wait List Report* – The Wait List Report was updated to list all Clients on the waitlist, even when they are waiting for *Any* space because no Spaces are configured. The report lists each Client grouped by Space, including a grouping for *Any* space and includes a true summary by Space. The leading zeros were also removed from the *Added Time* column.

#### Billing

\_*CMS1500* – The CMS-1500 report was updated to report the group number for the value in Box 11 instead of the previously reported policy number

\_SelfPay Statement – A bug was addressed that allowed more than one Client per page on the Self Pay Statement.

| ATES |                                                                                                    |                                                                                                    |                                                                                                    |                                                                                                    |                                                                                                    |                                                                                                |
|------|----------------------------------------------------------------------------------------------------|----------------------------------------------------------------------------------------------------|----------------------------------------------------------------------------------------------------|----------------------------------------------------------------------------------------------------|----------------------------------------------------------------------------------------------------|------------------------------------------------------------------------------------------------|
| et # | Description                                                                                                    |                                                                                                    |                                                                                                    |                                                                                                    |                                                                                                    |                                                                                                |
| 413  | The text of the error n<br>updated. The message                                                                                                    | nessage displayed when adding<br>now displays <i>Charge Calculatic</i>                                                                                                    | or copying a new<br>n effective date                                                                                                    | v Service Definit<br>s cannot overlar                                                                                                    | ion or Payer Rat<br>).                                                                                                    | e version w                                                                                    |
| 432  | Manually setting a Ser<br>For example, a Service                                                                                                    | vice to <i>DONE</i> and saving now al placed on HOLD for a missing a                                                                                                    | so clears any rel<br>uthorization in a                                                                                                    | ated unresolvec<br>a Fiscal Overviev                                                                                                    | l Service Process<br>v > Create Charg                                                                                                    | ing Messag<br>es job.                                                                          |
|      |                                                                                                    | ERRORS (1) W                                                                                                    | ARNINGS (1) INFO (0)                                                                                                    |                                                                                                    |                                                                                                    |                                                                                                |
|      | Service 🗸                                                                                                    | Program Location                                                                                                    | Client                                                                                                    | Staff                                                                                                    | Message SH                                                                                                    | IOW ALL                                                                                        |
|      | Service ✓<br>01/11/2022 9:00 AM, 60 min - AN.<br>Finalizing the job proc                                                                                                    | Program Location ANGMNG 11 Essees other, error-free Services the Service missing authorization                                                                                                    | Client<br>BEAC0000 Beach, Sa<br>and the On Holo<br>persist in dho S                                                                                      | Staff<br>HS Sherwood, Heather                                                                                                    | Message SH<br>Service is on hold for a<br>ned to <i>Ready</i> sta                                                                               | NOW ALL :                                                                                      |
|      | Service ✓<br>01/11/2022 9:00 AM, 60 min - AN.<br>Finalizing the job proc<br>Processing Errors for t                                                                                                    | Program     Location       ANGMNG     11       esses other, error-free Services       he Service missing authorization       Service                                                                                                    | Client<br>BEAC0000 Beach, Sa<br>and the On Holo<br>persist in dbo.s<br>ProcessingMessage                                                                 | Staff<br>HS Sherwood, Heather<br>Service is retur<br>ServiceProcessin<br>Job                                                                                           | Message SH<br>Service is on hold for a<br>ned to <i>Ready</i> sta<br>gMessages.                                                                 | NOW ALL :<br>uthorization<br>atus. The Se<br>ResolvedDate                                      |
|      | Service ✓<br>01/11/2022 9:00 AM, 60 min - AN.<br>Finalizing the job proc<br>Processing Errors for t<br>UpdateDate<br>1 2022-01-11 21:48:20.487<br>2 2022-01-11 21:48:20.500                                                                                                    | Program     Location       ANGMNG     11       esses other, error-free Services       he Service missing authorization       Service       202201110943321088E3A56B25D144111AC8       202201110943321088E3A56B25D144111AC8                                                                                                    | Client<br>BEAC0000 Beach, Sa<br>and the On Holo<br>persist in dbo.s<br>ProcessingMessage<br>1600<br>1609                                                 | Staff<br>HS Sherwood, Heather<br>Service is retur<br>ServiceProcessin<br>Job<br>2022011109435802903<br>2022011109435802903                                             | Message SF<br>Service is on hold for a<br>ned to <i>Ready</i> sta<br>gMessages.<br>38F9C28C9FB49E386C<br>38F9C28C9FB49E386C                     | NULL :<br>Atus. The Se<br>ResolvedDate<br>NULL                                                 |
|      | Service ↓           01/11/2022 9:00 AM, 60 min - AN.           Finalizing the job proc           Processing Errors for t           UpdateDate           1         2022-01-11 21:48:20.500           code         description           1         1600         Required Authoriz           2         1609         Service is on hold                       | Program     Location       ANGMNG     11       esses other, error-free Services       he Service       202201110943321088E3A56B25D144111AC8       202201110943321088E3A56B25D144111AC8       ation Missing for Payer       WARNING       for authorization                                                                                                    | Client<br>BEAC0000 Beach, Sa<br>and the On Holo<br>persist in dbo.s<br>ProcessingMessage<br>1600<br>1609                                                 | Staff<br>HS Sherwood, Heather<br>Service is retur<br>ServiceProcessin<br>Job<br>2022011109435802903<br>2022011109435802903                                             | Message SF<br>Service is on hold for a<br>ned to <i>Ready</i> sta<br>gMessages.<br>38F9C28C9FB49E386C<br>38F9C28C9FB49E386C                     | ANDEL :                                                                                        |
|      | Service ✓<br>01/11/2022 9:00 AM, 60 min - AN.<br>Finalizing the job proc<br>Processing Errors for t<br>UpdateDate<br>1 2022-01-11 21:48:20.487<br>2 2022-01-11 21:48:20.500<br>code description<br>1 1600 Required Authoriz<br>2 1609 Service is on hold<br>Setting the Service to a<br>date the Service was u                                            | Program     Location       ANGMNG     11       esses other, error-free Services       he Service missing authorization       Service       202201110943321088E3A56B25D144111AC8       202201110943321088E3A56B25D144111AC8       ation Missing for Payer       for authorization       ERROR       DONE on the Service Entry screet       pdated.                                                                                                    | Client<br>BEAC0000 Beach, Sa<br>and the On Holo<br>persist in dbo.s<br>ProcessingMessage<br>1600<br>1609                                                 | Staff<br>HS Sherwood, Heather<br>Service is retur<br>ServiceProcessin<br>2022011109435802903<br>2022011109435802903                                                    | Message SF<br>Service is on hold for a<br>ned to <i>Ready</i> sta<br>gMessages.<br>38F9C28C9FB49E386C<br>38F9C28C9FB49E386C<br>and resolves the | ResolvedDate                                                                                   |
|      | Service ✓<br>01/11/2022 9:00 AM, 60 min - AN.<br>Finalizing the job proc<br>Processing Errors for t<br>UpdateDate<br>1 2022-01-11 21:48:20.487<br>2 2022-01-11 21:48:20.500<br>Code description<br>1 1600 Required Authoriz<br>2 1609 Service is on hold<br>Setting the Service to of<br>date the Service was u                                           | Program     Location       ANGMNG     11       esses other, error-free Services       he Service       202201110943321088E3A56B25D144111AC8       202201110943321088E3A56B25D144111AC8       202201110943321088E3A56B25D144111AC8       for authorization       ERROR       DONE on the Service Entry screet       pdated.                                                                                                    | Client<br>BEAC0000 Beach, Sa<br>and the On Holo<br>persist in dbo.s<br>ProcessingMessage<br>1600<br>1609<br>n updates the s<br>ProcessingMessage         | Staff<br>HS Sherwood, Heather<br>Service is retur<br>ServiceProcessin<br>Job<br>2022011109435802903<br>2022011109435802903                                             | Message SH<br>Service is on hold for a<br>ned to <i>Ready</i> sta<br>gMessages.<br>38F9C28C9FB49E386C<br>38F9C28C9FB49E386C<br>and resolves the | ANDEL :<br>Atus. The Se<br>ResolvedDate<br>NULL<br>Errors with<br>ResolvedDate                 |
|      | Service ✓<br>01/11/2022 9:00 AM, 60 min - AN.<br>Finalizing the job proc<br>Processing Errors for t<br>UpdateDate<br>1 2022-01-11 21:48:20.487<br>2 2022-01-11 21:48:20.500<br>Code description<br>1 1600 Required Authoria<br>2 1609 Service is on hold<br>Setting the Service to a<br>date the Service was u<br>UpdateDate<br>1 2022-01-11 21:48:20.487 | Program       Location         ANGMNG       11         esses other, error-free Services         he Service         202201110943321088E3A56B25D144111AC8         202201110943321088E3A56B25D144111AC8         202201110943321088E3A56B25D144111AC8         ation Missing for Payer       WARNING         for authorization       ERROR         DONE on the Service Entry screed         pdated.         Service         202201110943321088E3A56B25D144111AC8 | Client<br>BEAC0000 Beach, Sa<br>and the On Holo<br>persist in dbo.s<br>ProcessingMessage<br>1600<br>1609<br>n updates the s<br>ProcessingMessage<br>1600 | Staff<br>HS Sherwood, Heather<br>Service is retur<br>ServiceProcessin<br>2022011109435802903<br>2022011109435802903<br>elected Service a<br>Job<br>2022011109435802903 | Message SH<br>Service is on hold for a<br>ned to <i>Ready</i> sta<br>gMessages.<br>38F9C28C9FB49E386C<br>38F9C28C9FB49E386C<br>and resolves the | ACC ALL :<br>Atus. The Se<br>ResolvedDate<br>NULL<br>Errors with<br>ResolvedDate<br>2022-01-12 |

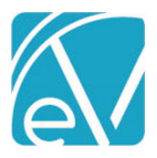

| 2501     | The syste<br>this mess                                                    | m timeout message was chan<br>age covered the login fields a                                                                                                    | ged to a smaller toa<br>nd users had to clea                                                                                 | st message so as not to<br>r it before signing in ag                                                                              | o obstruct the login field ain.                                                                                                    | ds. Previously                                                   |  |  |  |  |
|----------|---------------------------------------------------------------------------|----------------------------------------------------------------------------------------------------|----------------------------------------------------------------------------------------------------|----------------------------------------------------------------------------------------------------|----------------------------------------------------------------------------------------------------|------------------------------------------------------------------|--|--|--|--|
|          |                                                                           | Before                                                                                                    |                                                                                                    |                                                                                                    | After                                                                                                    |                                                                  |  |  |  |  |
|          |                                                                           | <b>((e</b> cho\/antc                                                                                                    | ige                                                                                                    | Session Timeout<br>Your session has timed out due to inactivity.<br>Ok                                                            |                                                                                                    |                                                                  |  |  |  |  |
|          |                                                                           | Username                                                                                                    | - 1                                                                                                    | Username                                                                                                    |                                                                                                    | _                                                                |  |  |  |  |
|          | Sessio                                                                    | Password<br>n Timeout                                                                                                    |                                                                                                    | Password                                                                                                    |                                                                                                    | _                                                                |  |  |  |  |
|          | Your s                                                                    | ession has timed out due to inactivit                                                                                                    | у.<br>ОК                                                                                                    |                                                                                                    | LOGIN                                                                                                    |                                                                  |  |  |  |  |
|          |                                                                           | Peer to Peer Benavioral                                                                                                    | Health                                                                                                    | Need help logg                                                                                                    | ging in?                                                                                                    |                                                                  |  |  |  |  |
| 2502     | Styling up<br>the Echo                                                    | odates were applied to the log<br>Vantage logo and the entire pa                                                                                                    | in screen. The most<br>age scrolls for viewi                                                                                 | noticeable changes are<br>ng Login Messages, if p                                                                                 | e the Agency Name disp<br>resent.                                                                                                    | olays beneath                                                    |  |  |  |  |
| 2571     | A change<br>informati<br>this chan<br>sidebar s<br>single ove<br>manually | was made to the <i>Payers &gt; Ration</i> on the sidebar, like <i>Default</i><br>ge, a Payer override of a Servi<br>till listed <i>Default Rate</i> until the<br>erride rate. If the override was<br>refreshed.                                                                                            | tes screen in <i>Configu</i><br>t Rate or Payer Rate<br>ce Definition Defaul<br>e page was manually<br>s deleted, the sideba | uration to refresh upon<br>, is updated without th<br>t rate could be configu<br>y refreshed. The same<br>ar continued to display | saving or deleting so the<br>need to manually ref<br>red and saved but the t<br>was true if the Payer or<br><i>Payer Rate</i> until the pa | he small tag<br>resh. Before<br>ag on the<br>nly had a<br>ge was |  |  |  |  |
| BUG FIXE | S                                                                         |                                                                                                    |                                                                                                    |                                                                                                    |                                                                                                    |                                                                  |  |  |  |  |
| Ticket # | Case #                                                                    | Description                                                                                                    |                                                                                                    |                                                                                                    |                                                                                                    |                                                                  |  |  |  |  |
| EV-2168  | 7260                                                                      | An issue was reported where<br>one in <i>Review</i> was signed, th<br><i>Review</i> could not be address<br>database.                                                                                                    | e the same Treatme<br>he result was one <i>Hi</i> s<br>hed within the applic                                                 | nt plan could be put in<br>story, one Active, and c<br>cation and could only b                                                    | to <i>Review</i> more than or<br>one still in <i>Review.</i> The<br>e deleted or set to <i>Hist</i>                                        | nce. When<br>version still in<br><i>ory</i> in the               |  |  |  |  |
|          |                                                                           | This issue was addressed and now if a Treatment Plan is in Review, an error displays when attempting to save another version in <i>Review</i> of that same plan type. There can be multiple plans in <i>Review</i> as long as they are different Plan Types, for example, Psychotherapy and Substance Use. |                                                                                                    |                                                                                                    |                                                                                                    |                                                                  |  |  |  |  |
| EV-2411  |                                                                           | An issue was reported where<br><i>Batch</i> . The full Client Name a<br>updated and now if a Client<br>list, the Client column displa                                                                                                    | e the Client List Filte<br>and Code were displ<br>List Filter is applied<br>ys <i>Redacted.</i>                              | rs were not respected<br>ayed in the Client colui<br>and a Client in the batc                                                     | in <i>Remittances &gt; Batch</i><br>mn for all Clients. This s<br>h is not in the current u                                                | <i>es &gt; View</i><br>screen was<br>user's Client               |  |  |  |  |
|          |                                                                           | Status                                                                                                    | Client                                                                                                    | Service Date                                                                                                    | Charge                                                                                                    | Payer                                                            |  |  |  |  |
|          |                                                                           | Ready                                                                                                    | Redacted                                                                                                    | 07/01/2020                                                                                                    | Counseling 90838 -                                                                                                    | MDCD                                                             |  |  |  |  |
|          |                                                                           | Done Done                                                                                                    | Redacted                                                                                                    | 10/07/2021                                                                                                    | Alcohol and Drug                                                                                                    | MDCD                                                             |  |  |  |  |

I

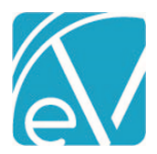

| EV-2418 | 8924 | An<br>rep<br>tim                 | An issue was reported regarding the Staff Productivity Report not displaying fractions of an hour. The report was updated and now all hours columns ( <i>Billable Hours, Non-Billable Hours,</i> and <i>Total Hours</i> ) report time to the hundredth of an hour, for example, 1.23.                                                                                                    |                                   |                         |                        |                                    |                                   |                                  |                               |                                          |                                   |                                |                                     |                                                |                                        |                                    |
|---------|------|----------------------------------|----------------------------------------------------------------------------------------------------|-----------------------------------|-------------------------|------------------------|------------------------------------|-----------------------------------|----------------------------------|-------------------------------|------------------------------------------|-----------------------------------|--------------------------------|-------------------------------------|------------------------------------------------|----------------------------------------|------------------------------------|
| EV-2461 | 7045 | An<br>CN<br>Clie                 | In issue was reported where Box 11 on the CMS-1500 was populated with the Client's policy number. The CMS-1500 report was updated and now Box 11 is populated with the Client's Group number as defined in Clients > Payers.                                                                                                    |                                   |                         |                        |                                    |                                   |                                  |                               |                                          |                                   |                                |                                     |                                                |                                        |                                    |
| EV-2465 | 6915 | An<br><i>bin</i><br>the<br>col   | n issue was reported where a Plan Participant was unable to sign the Treatment Plan due to a <i>String or inary data would be truncated</i> error. The cause was due to the Plan Participants name and role exceeding the <i>SignerName</i> column width in dbo.Signatures. The issue was addressed by increasing the <i>SignerName</i> olumn to 150 characters from the previously defined 50 characters. |                                   |                         |                        |                                    |                                   |                                  |                               |                                          |                                   |                                |                                     |                                                |                                        |                                    |
| EV-2475 | 8971 | The<br>spa<br>An <u>j</u><br>Tin | e Wa<br>ace d<br>y spa<br>ne co                                                                                                    | it List<br>ue to<br>ce ar<br>lumr | t Rep<br>no S<br>nd ind | ort v<br>pace<br>clude | was upda<br>es config<br>es a true | ated t<br>ured.<br>sumr           | o list all<br>The rep<br>nary by | l Client<br>port lis<br>Space | s on the<br>ts each<br>The lea           | e waitlis<br>Client g<br>ading zo | st, even<br>grouped<br>eros we | when<br>l by Sp<br>re alsc          | they are<br>ace, incl<br>remove                | e waiting t<br>uding a g<br>ed from th | for Any<br>rouping for<br>ne Added |
| EV-2477 | 9060 | An<br>issi                       | issue<br>ue wa<br>Start D<br>01/01/                                                                                                    | e was<br>as ad<br>Pate *<br>2022  | dres:                   | orteo                  | End Dat                            | Rate-<br><u>a \$0.</u><br>e<br>×目 | based S<br>00 or 0.              | liding F<br>00% ra<br>Rate    | ee coul<br>te can b<br>Type<br>ercentage | d not k                           | e saved<br>red and<br>t Rate   | d with<br>I saved<br>Define<br>Star | a \$0.00 d<br>l.<br>ed Filter<br>t typing to : | or 0.00%                               | rate. The                          |
|         |      |                                  |                                                                                                    |                                   | ٨                       |                        | P                                  |                                   | 0                                | <u>`</u>                      | D                                        |                                   | F                              |                                     | F                                              |                                        |                                    |
|         |      |                                  | 1                                                                                                    |                                   | A                       | 07                     | Househo                            |                                   | ,                                | ,<br>От                       | U                                        | 07                                | C                              | 07                                  | F                                              | 07                                     |                                    |
|         |      |                                  | 2                                                                                                    | Max                               | GMI                     | От                     | 1                                  | 0T                                | 2                                | 07                            | 3                                        | 07                                | 4                              | 07                                  | 5+                                             | 07                                     |                                    |
|         |      |                                  | 3                                                                                                    | \$1.00                            | 0                       |                        | .000%                              |                                   | 0.00%                            |                               | 0.00%                                    |                                   | T 0.00 %                       |                                     | 0.00%                                          |                                        |                                    |
|         |      |                                  | 4                                                                                                    | \$1.50                            | 0                       |                        | 0.50 %                             |                                   | 0.00 %                           |                               | 0.00 %                                   |                                   | 0.00 %                         |                                     | 0.00 %                                         |                                        |                                    |
|         |      |                                  | 5                                                                                                    | \$2,00                            | 0                       |                        | 0.75 %                             |                                   | 0.50 %                           |                               | 0.00 %                                   |                                   | 0.00 %                         |                                     | 0.00 %                                         |                                        |                                    |
|         |      |                                  | 6                                                                                                    | \$2,50                            | 0                       |                        | 1.00 %                             |                                   | 0.75 %                           |                               | 0.50 %                                   |                                   | 0.00 %                         |                                     | 0.00 %                                         |                                        |                                    |
|         |      |                                  | 7                                                                                                    | \$3,00                            | 0                       |                        | 1.25 %                             |                                   | 1.00 %                           |                               | 0.75 %                                   |                                   | 0.50 %                         |                                     | 0.00 %                                         |                                        |                                    |
|         |      | (                                | Start D                                                                                                    | oate *<br>2022                    |                         | Ö                      | End Dat                            | e                                 | ö                                | Rate                          | <b>Type</b><br>ercentage                 | I Flat                            | t Rate                         | Define<br>Start                     | ed Filter<br>t typing to :                     | search 🔻                               |                                    |
|         |      |                                  | 5                                                                                                    | 7                                 | , the                   | à                      | \$ <b>+</b>                        | ×目                                |                                  |                               |                                          |                                   |                                |                                     |                                                |                                        |                                    |
|         |      |                                  | Ö                                                                                                    |                                   | А                       |                        | В                                  |                                   | (                                | )                             | D                                        | )                                 | E                              |                                     | F                                              |                                        |                                    |
|         |      |                                  | 1                                                                                                    |                                   |                         | 07                     | Househo                            | d Size                            |                                  | 07                            |                                          | 07                                |                                | 07                                  |                                                | 07                                     |                                    |
|         |      |                                  | 2                                                                                                    | Max.                              | GMI                     | 07                     | 1                                  | 07                                | 2                                | 07                            | 3                                        | 07                                | 4                              | 07                                  | 5+                                             | 07                                     |                                    |
|         |      |                                  | 3                                                                                                    | \$800                             |                         |                        | \$0.00                             |                                   | \$0.00                           |                               | \$0.00                                   |                                   | \$0.00                         |                                     | \$0.00                                         |                                        |                                    |
|         |      |                                  | 4                                                                                                    | \$1,20                            | 0                       |                        | \$3.00                             |                                   | \$0.00                           |                               | \$0.00                                   |                                   | \$0.00                         |                                     | \$0.00                                         |                                        |                                    |
|         |      |                                  | 5                                                                                                    | \$1,60                            | 0                       |                        | \$5.00                             |                                   | \$3.00                           |                               | \$0.00                                   |                                   | \$0.00                         |                                     | \$0.00                                         |                                        |                                    |
|         |      |                                  | 6                                                                                                    | \$2,00                            | 0                       |                        | \$10.00                            |                                   | \$5.00                           |                               | \$3.00                                   |                                   | \$0.00                         |                                     | \$0.00                                         |                                        |                                    |
|         |      |                                  | 7                                                                                                    | \$2,40                            | 0                       |                        | \$15.00                            |                                   | \$10.00                          |                               | \$5.00                                   |                                   | \$3.00                         |                                     | \$0.00                                         |                                        |                                    |

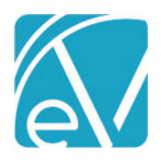

# January 28, 2022

| EV-2602 |              | An issue was addressed where Client List Filters were not respected when viewing the Participants list in<br><i>Groups.</i> Now if a Client List Filter is in place for a user viewing a Group, Participants that are not included in<br>the user's Client list display redacted in place of the Client Code, Last Name, and First Name. |
|---------|--------------|----------------------------------------------------------------------------------------------------|
|         |              | Client<br>AC0000 Acorns, Charity 📮 🗋 â<br>000001 Barnhill, Kelsey 📮 🔂 î                                                                                                    |
|         |              | BE0000 Beach, Sandy 🖻 🗋 🛢                                                                                                    |
|         |              | Redacted 📕 🖻 🗈 🕯                                                                                                    |
| EV-2703 | 9590<br>9726 | An issue was reported with the Self Pay Statement where multiple Clients were reported on the same page. This issue has been addressed and now each page only pertains to a single Client as expected.                                                                                                    |